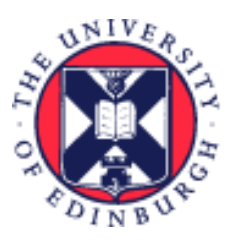

# THE UNIVERSITY of EDINBURGH

# System User Guide

# Employee - How to Apply for an Internal Job

We realise this formatting may not be accessible for all – to request this document in an alternative format please email <u>hrhelpline@ed.ac.uk</u>

## Contents

| Introduction                                   | .2 |
|------------------------------------------------|----|
| In Brief                                       | .2 |
| Navigation                                     | .3 |
| How to Search for Jobs                         | .3 |
| How to apply for Jobs                          | .3 |
| How to Withdraw an application                 | .3 |
| How to Refer a Candidate or Employee           | .3 |
| In Detail                                      | .4 |
| Navigation                                     | .4 |
| How to Search for Jobs                         | .5 |
| How to apply for Jobs                          | .8 |
| How to Withdraw an application1                | 1  |
| How to Refer a Candidate or Employee1          | 2  |
| How to remove yourself as a referred employee1 | 4  |
| Version History1                               | 4  |
| Reviewers & Approvers1                         | 4  |

# Introduction

This guide supports **Employees** searching for and applying for internal job opportunities advertised via the Current Jobs App, Opportunity Marketplace. All current employees should apply via this route.

You are encouraged to **discuss any internal job applications with your line manager** as part of your career development conversations. Please see the <u>Planning your Role and Career Development</u> webpages for further information.

Colleagues who apply internally for a role using People and Money will automatically get notifications through the system, for example: invite to interview, a decline or offer. Your current line manager can view these notifications within the system.

The University holds information to support, manage and keep a record of your employment, this includes notifications from internal recruitment activity as described in the <u>Privacy Information Notice for Staff</u>.

#### Before you apply

Before completing your application, you should ensure you carefully read the job advert. Our application requirements differ depending on the job you are applying for, the advert will contain information about any additional supporting documents required to support your application.

Each job advert will contain a link to a detailed job description. This document contains the criteria we will use to assess candidates against the requirements for the job. You should ensure your application clearly addresses the key criteria noted.

Any supporting documents required (e.g. CV, covering letter) will be detailed in the job advert. **Only one attachment should be added,** therefore you should merge all supporting documents into one file to allow for uploading as a single attachment during the application process.

Please note, that there is no way to provide reference information in the system for internal applicants. Reference information should be provided directly to the Hiring Manager upon their request.

Please review and update your Skills and Qualifications information before applying as this information is visible to the Hiring Manager (after your application is submitted). Follow <u>the Employee Guide to Skills and</u> <u>Qualifications</u> user guide (under the Learning, Skills and Qualifications header on this page).

# In Brief

This section is a simple overview and should be used as a reminder. More detailed information on each

Page **2** of **14** 

outcome is provided later in this guide.

### Navigation

- 1. From the Home page, Open the **Me** section, then Click the **Current Jobs App**.
- 2. Navigation within Opportunity Marketplace is in three sections at the bottom of the screen:
  - Explore to view all job opportunities (default view).
  - Submitted Applications where you can view the status of submitted applications and any offers made.
  - Referred Candidates where you can view candidates you have referred jobs to.

#### How to Search for Jobs

- 1. In the **Explore tab** you can view all roles in the Opportunity Marketplace.
- 2. There are predefined filters at the top of the page, click on each to see the options available.
- 3. Or click on Filters to expand this list (this opens on the right-hand side of the screen).

### Setting Up Job Alerts

- 1. You can subscribe to weekly job alerts by going to the **Update Interests** section of Opportunity Marketplace.
- 2. Complete all fields on the form specifying all of the criteria for the alerts you want to receive, tick that you wish to receive Notifications, then scroll to the top of the page and click save.

#### How to apply for Jobs

- 1. Click on the tile of the chosen role to view more information, then click **Apply.**
- 2. Complete the questions on Job Application, you will need to scroll down the page to complete all required fields.
- 3. Scroll back up to the top of the page to **Save** or **Submit** your application.
- 4. Once you have submitted your application, you will see this in the submitted applications screen and within the Bell icon.

#### How to Withdraw an application

1. To withdraw an application, click on submitted applications and click on the **Withdraw from job** 

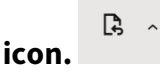

#### How to Refer a Candidate or Employee

- 1. To refer a candidate (external to the University) or an employee, select the job and within the job information screen click on ellipsis (three dots).
- 2. For **Refer a Candidate**, enter the personal email address for the person and complete the fields on screen, then click **Submit**.

- 3. For **Refer an Employee** search for the employee by name, and complete the fields on screen, then click **Submit.**
- 4. The candidate or employee whom you have referred will receive an email to apply. Employees will also see this in the bell notification. Please note there is no monetary reward for successful referrals.

## In Detail

This section provides the detailed steps and includes relevant screenshots from the system.

### Navigation

1. From the Home page, Open the **Me** section, then Click the **Current Jobs App**.

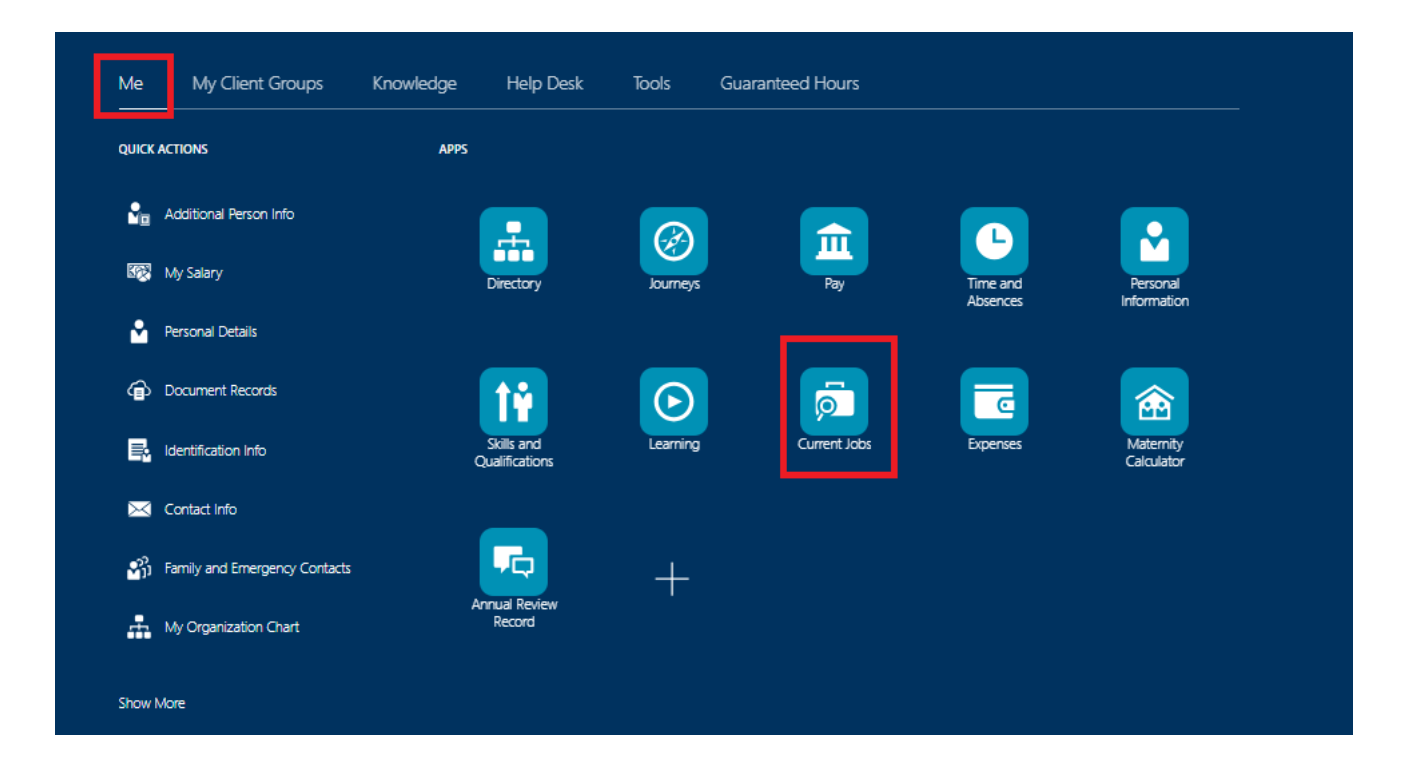

- 2. Navigation within Opportunity Marketplace is in three sections at the bottom of the screen:
  - Explore to view all job opportunities (default view).
  - Submitted Applications where you can view the status of submitted applications and any offers made.
  - Referred Candidates where you can view candidates you have referred jobs to.

| EUNIVERSITY<br>■ EDINBURGH |                                                                                                    |                                                                                                    |                                                                                                    |                                                                                                    | ۵ |
|----------------------------|----------------------------------------------------------------------------------------------------|----------------------------------------------------------------------------------------------------|----------------------------------------------------------------------------------------------------|----------------------------------------------------------------------------------------------------|---|
|                            | < Opportunity Marketpl<br>Search for opportunities<br>Opportunity Al Jobs Recommended 1                                                                                           | frending   Favorites                                                                                                    | ٩                                                                                                    | R                                                                                                    |   |
|                            | 7/terns - Coards Update Interests 7/terns - Coards Update Interests 7/terns - Coards Update Interests 200 0 12507 2009/2025                                                       | toport2005      Regulational Sector And Sector Sector | Algorization     Selection Scientist (Bioinformatics)     We were a server scientist to plan,     We were a server scientist to plan,     Were server scientist to plan,     Were server science and     Were server science and     Were server science and     Work/2005 | bot by interact of the form in<br>bot outputs     bot outputs     bot |   |
|                            | Research Fellowinn Health Data<br>Science<br>mells areastan blage up only with a<br>mells designary executit taam in the<br>Ednburgh - BoQuarter, Midlohian, Un<br>Jah D<br>13220 | Research Technician (REA4)<br>Wis weak a Reason's Technician to work<br>with weak a Reason's Technican to work<br>Edinburgh - BioQuarter, Middohian, Un<br>Job (D<br>12316)                                                                                                    | Cleaner<br>We also looking for Cleaners to join our<br>the<br>United Kingdom<br>Job (D<br>11751                                                                                                    |                                                                                                    |   |
| Ø Explore                  |                                                                                                    |                                                                                                    |                                                                                                    |                                                                                                    |   |

### How to Search for Jobs

1. In the Explore tab you can view all roles in the Opportunity Marketplace.

| $\equiv \underbrace{\text{THE UNIVERSITY}}_{of EDINBURGH}$ |                                                                                                    |                                                                                                    |                                                                                                    |                                                                                                    |
|------------------------------------------------------------|----------------------------------------------------------------------------------------------------|----------------------------------------------------------------------------------------------------|----------------------------------------------------------------------------------------------------|----------------------------------------------------------------------------------------------------|
|                                                            | < Opportunity Marketpl Search for opportunities Opportunity Jobs Posting Date Location                                                                                                    | Crigentization Jab Function Filters                                                                                                    |                                                                                                    | Д                                                                                                    |
|                                                            | Testie     Control Research Associate     The History of Mathematics     Applications are invited for a     Postdoctrol Research Associate positi     United Kingdom     Job ID     12463                                               | 7/05/2025      Catering and Events Operations     Supervisor     The Catering and Events Supervisor has     a vital leadership role within the wider      Edinburgh - Central Area, Midlethian,      Joh ID     12214 | 7/05/2025<br>Detabase Support Analyst<br>The Dabets Glupport Analyst<br>Detabase Gupport Analyst<br>Edimology (DMI&E) research group<br>Edimburgh - Western General, Midloth<br>2db ID<br>12435                        | V/65/2025  V/65/2025  Sordinator  As a Summer Housekeeping Coordinator, you will be involved in distributing task Edinburgh - Central Area, Midlothian, Job ID 12223                                  |
|                                                            | 205 7/05/2025<br>Lecturer/Senior Lecturer in<br>Reading to the second second second second<br>The Hespital for Small Animata at the<br>University of Esithory in Soloning to<br>Edinburgh - Easter Bush Campus, MidL<br>Job ID<br>11827 | 7/05/2025<br>Research Associate in Modelling<br>Soft Matter, Interfacial<br>The School of Engineering seaks to<br>apport a Research Associate in<br>Edinburgh - Kings Buildings, Midlothia<br>Joh ID<br>12420         | 6/05/2025<br>Academic-Track Senior Lecturer<br>In Biomedial Sciences with<br>We with to apport an Academic-Track<br>Senior Lecturer to support and everype<br>Edinburgh - Central Area, Midlothian,<br>Job ID<br>12289 | 6/05/2025      Arctademic-Track Senior Lecturer In Biomedia Sciences (Zhejian)      We wish to appoint an Academic-Track Serier Lecturer Edinburgh - Central Area, Midlethian,      Joh ID      12451 |

2. There is predefined search functionality at the top of the page, click on Opportunity, Posting Date, Location, Organization or Job Function to expand the list and refine the results on screen.

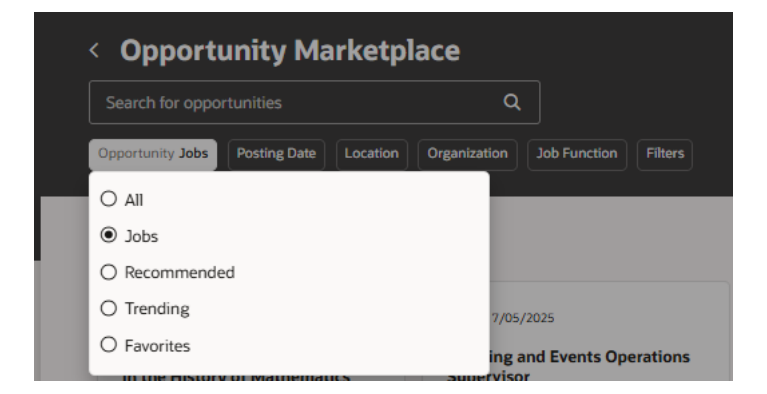

3. Or you can click on Filters to expand this list (this opens on the right-hand side of the screen). You can select a number of options, for example Job Grade, Full or Part Time and Location to narrow down the search results.

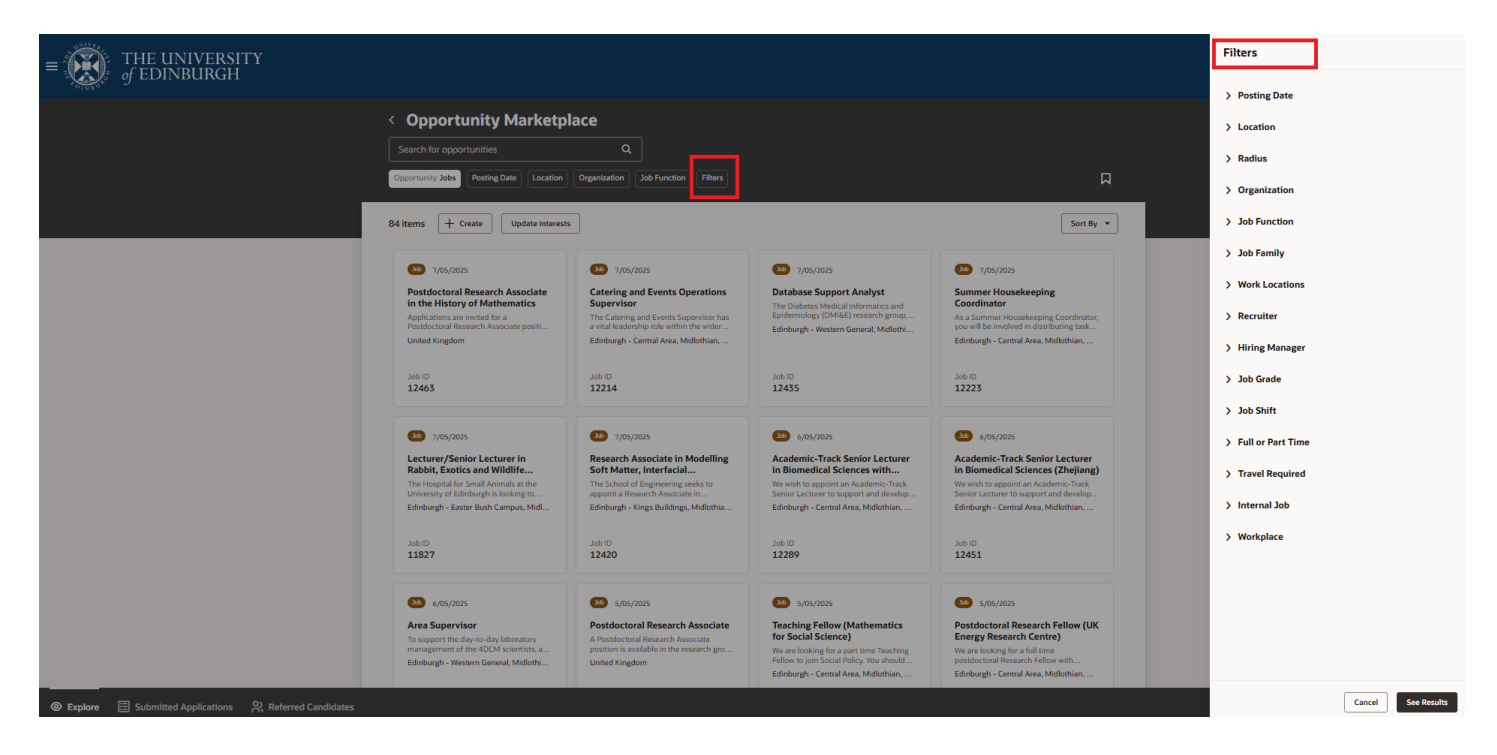

#### Tips

• People and Money will remember the filter you used at your last log in, so you may need to reset this by navigating to Opportunity and selecting All.

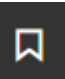

- You can save your search by clicking on the bookmark icon icon at the right-hand side of the screen.
- Click on Add to Create a New Search, if you mark this as a default this will bring you back to this

saved search each time you log in.

• To Mark the Job as a Favorite, from the Job Info screen click on the ellipsis (three dots) at the top of the screen and select Mark as Favorite.

| <br>< Epidemiologist                                                                                                  |                                                                 |                                                                  | [                      | Apply<br>Mark as Favorite         |
|----------------------------------------------------------------------------------------------------|-----------------------------------------------------------------|------------------------------------------------------------------|------------------------|-----------------------------------|
| Job info                                                                                                    |                                                                 |                                                                  | Contacts               | Share Job<br>Copy Job Link        |
| Organization Name<br>Edinburgh University Group<br>Locations<br>Edinburgh - BioQuarter, Midlothian,<br>United Kingdom | Job Family<br>Academic<br>Work Locations<br>Chancellors Bldg LF | Job Grade<br>UEO8<br>Posting Visibility<br>Internal and External | Lee Dolan<br>Recruiter | Refer Candidate<br>Refer Employee |

• To view any jobs you have marked as a favorite go back to the Opportunity Marketplace and select Opportunity and Favorites.

| < Opportun           | ity Marketplace                                       |                  |
|----------------------|-------------------------------------------------------|------------------|
| Search for opportuni | ities                                                 |                  |
| Opportunity Jobs Pos | sting Date Location Organization Job Function Filters |                  |
|                      |                                                       |                  |
| ⊖ Jobs               |                                                       |                  |
| O Recommended        |                                                       |                  |
| O Trending           | 10/04/2025                                            | Job 10/04/2025   |
| Favorites            | octoral Research Fellow in                            | Senior Scientie  |
| United Kingdom       | Bioinformatics                                        | We seek a senior |

#### Setting Up Job Alerts

1. You can subscribe to weekly job alerts by going to the **Update Interests** section of Opportunity Marketplace.

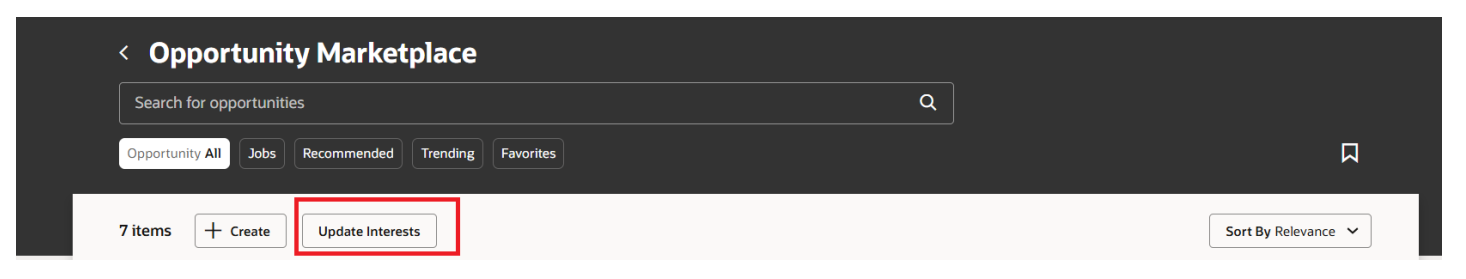

2. Complete all fields on the form specifying all of the criteria for the alerts you want to receive, tick that you wish to receive Notifications, then scroll to the top of the page and click save. Emails will be sent to your University of Edinburgh work email address and will also be available via the bell notification.

| Interests                                                   | Cancel Save |
|-------------------------------------------------------------|-------------|
|                                                             |             |
| Tell Us About Your Interests                                |             |
| This information helps us recommend relevant opportunities. |             |
| General                                                     |             |
| Where would you like to work?                               |             |
| Jobs                                                        |             |
| Which organizations would you like to work in?              |             |
| Organization                                                | •           |
| Job Family                                                  | •           |
| What types of jobs are you interested in?                   |             |
| Job                                                         | •           |
| What's your preferred workplace type?                       |             |
| Workplace                                                   | •           |
|                                                             |             |
| Notifications                                               |             |
| • • • • • • • • • • • • • • • • • • •                       |             |

## How to apply for Jobs

1.Click on the tile of the chosen role to view more information, then click Apply

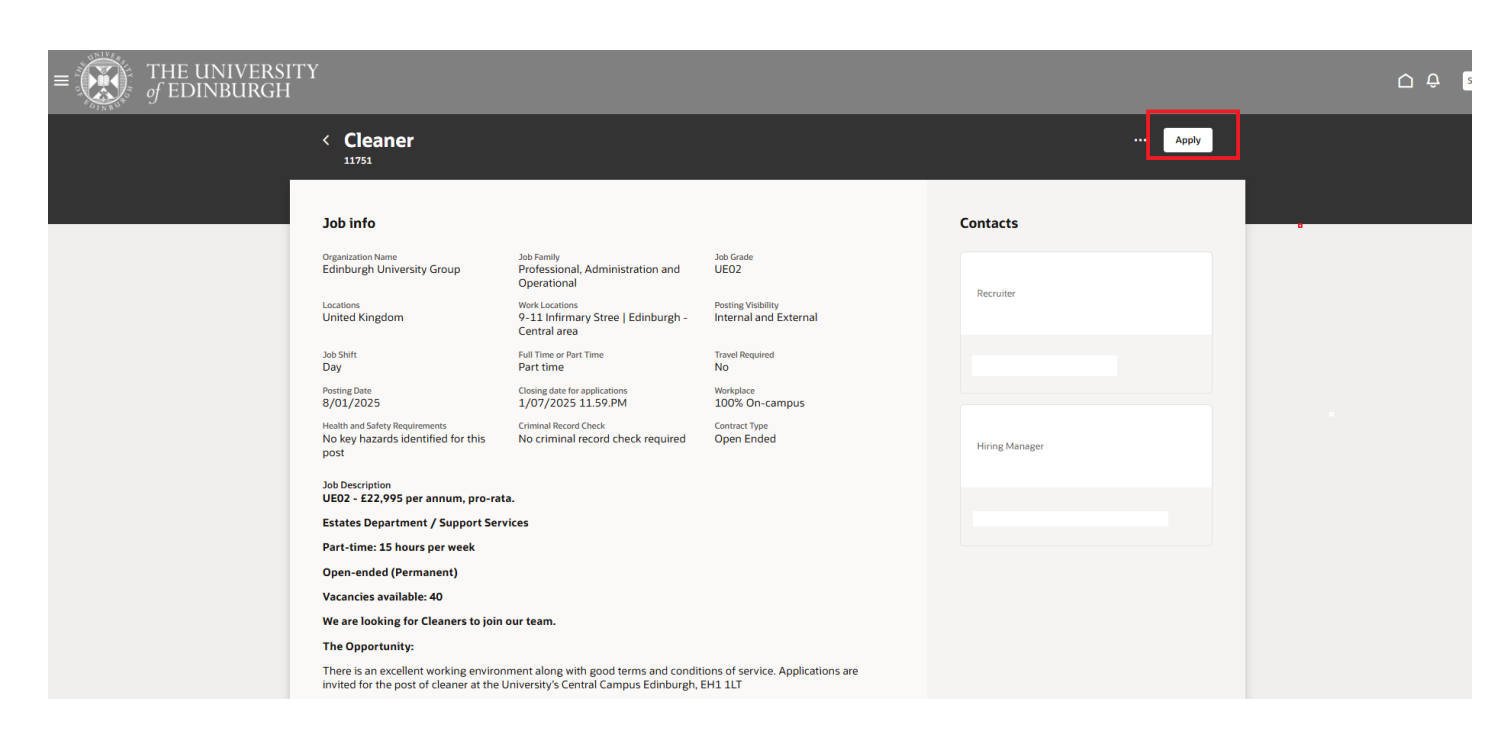

2. Complete the questions on Job Application, you will need to scroll down the page to complete all required fields.

| Job Application                                                                                                    | Cancel Save Submit                                                                                                    |
|----------------------------------------------------------------------------------------------------|----------------------------------------------------------------------------------------------------|
| Cleaner - 11751                                                                                                    |                                                                                                    |
| • Keep your skills and qualifications up to date<br>To complete your application please do the following: 1) Review / update your Skills and Qualifications to<br>Document section attach a copy of your CV, cover letter and any other supporting documents noted in th<br>document you submitted will be available. To add an updated document remove the previous version an<br>Review skills and qualifications | through the link below 2) Answer the Job Application Questions below. 3) in the Supporting     he advert as a single attachment. If you have applied for another role previously the last     d uplead a new one. 4) Add your name within the E Signature section and click submit. |
| Will this be your only assignment or will you hold another assignment alongside this one wit                                                                                                    | h us?                                                                                                    |
|                                                                                                    | •                                                                                                    |
|                                                                                                    | Required                                                                                                    |
|                                                                                                    |                                                                                                    |
| When could you start this role?                                                                                                    |                                                                                                    |
|                                                                                                    | •                                                                                                    |
|                                                                                                    | Required                                                                                                    |
|                                                                                                    |                                                                                                    |
| Which best describes your current employment situation?                                                                                                    |                                                                                                    |
|                                                                                                    | -                                                                                                    |
|                                                                                                    | Required                                                                                                    |
|                                                                                                    |                                                                                                    |
| Do you currently have the right to work in the UK?                                                                                                    |                                                                                                    |
|                                                                                                    | -                                                                                                    |
|                                                                                                    | Required                                                                                                    |
| Attachments                                                                                                    |                                                                                                    |
| You need to attach a resume. You can also attach other documents you consider important.                                                                                                    |                                                                                                    |
| ·                                                                                                    |                                                                                                    |
| Drag and Drop Select or does files here                                                                                                    |                                                                                                    |
|                                                                                                    |                                                                                                    |
| URL                                                                                                    | Add URL                                                                                                    |
|                                                                                                    |                                                                                                    |
| Cover Letter (A<br>20.05 KB                                                                                                    | ¥                                                                                                    |
|                                                                                                    |                                                                                                    |
|                                                                                                    | ÷                                                                                                    |
|                                                                                                    | -                                                                                                    |
|                                                                                                    |                                                                                                    |
|                                                                                                    |                                                                                                    |
| Provide signature                                                                                                    |                                                                                                    |
|                                                                                                    |                                                                                                    |
| to complete your application provide your eSignature below. Once you have clicked submit<br>able to make changes to your application, so please check your application carefully first<br>eSignature you are confirming that to the best of your knowledge the information you have<br>you accept that providing deliberately false information could result in the offer being withdn<br>dismissed.                | you will no longer be<br>I. By providing your<br>rovided is correct and<br>awn or you being                                                                                                    |
| You are encouraged to discuss any internal applications with your line manager as part of yo<br>development. The University holds and processes information relating to your employment,<br>recruitment activity, in accordance with the Privacy Information Notice for Staff. By applying,<br>current line manager having access to information about the status of your application.                              | ur ongoing career<br>including internal<br>you consent to your                                                                                                    |
| Full Name                                                                                                    |                                                                                                    |
| Required                                                                                                    |                                                                                                    |

#### Tips

- Review and Update your Skills and Qualifications
- Answer all of the prescreening questions
- **Attachments** Please only attach one document here. You should merge all documents, e.g. Cover Letter, CV, Supporting Statement, into one file to allow for uploading as a **single attachment**.
- If you have previously applied for another role the last document, you submitted will be available within the attachments. **To add an updated document, remove the previous version** and upload a new one. Click on the ellipsis (three dots) next to the document and select Remove.
- A URL can be provided for further information if you wish.
- Provide a Signature (Your full name as per your personal details)

3. Scroll back up to the top of the page to **Save** or **Submit** your application.

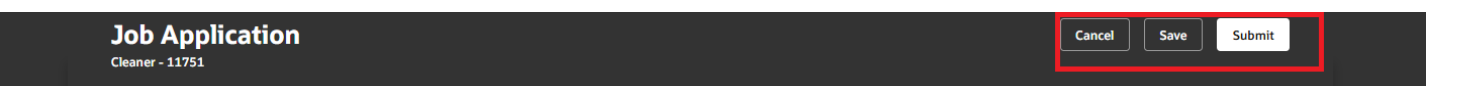

4. Once you have submitted your application, you will see this in the submitted applications screen and within the Bell icon.

|         | THE UNIVERSI<br>of EDINBURGH | ГҮ                                                              |                |                |                               |            | Ο¢ |
|---------|------------------------------|-----------------------------------------------------------------|----------------|----------------|-------------------------------|------------|----|
|         | l                            | < Submitted Applica                                             | ations         |                |                               |            |    |
|         |                              | Jobs                                                            |                |                |                               |            |    |
|         |                              | Application received - Thank you<br>Requisition Number<br>12317 | Epidemiologist | Hiring Managor | Application Date<br>8/05/2025 | <b>A</b> ^ |    |
|         |                              | History                                                         |                |                |                               |            |    |
|         |                              | Application withdrawn<br>Requisition Number<br>4941             | Analyst        | Hiring Manager | Application Date 24/08/2022   |            |    |
| Explore | Submitted Applications       | 왔 Referred Candidates                                           |                |                |                               |            |    |

#### Tips

- Required fields are mandatory.
- Click the **Bell** icon to view the notification confirming your Job Application.
- Within Submitted applications you can see the active, history and any offers made.

#### How to Withdraw an application

To withdraw an application, click on submitted applications and click on the **Withdraw from job** icon

**æ**~

| $\equiv \bigcirc f = f = f = f = f = f = f = f = f = f$ | ГY •                                                                                     | ΟĢ |
|---------------------------------------------------------|------------------------------------------------------------------------------------------|----|
| (                                                       | < Submitted Applications                                                                 |    |
|                                                         | Jobs                                                                                     |    |
|                                                         | Active                                                                                   |    |
|                                                         | Application received - Thank you Epidemiologist Hiring Manager 8/05/2025                 |    |
|                                                         | History                                                                                  |    |
|                                                         | Application withdrawn     Analyst     Application Date       Requisition Number     4941 |    |
|                                                         |                                                                                          |    |
| Explore     Explore     Submitted Applications          | 兴 Referred Candidates                                                                    |    |

## How to Refer a Candidate or Employee

When an employee refers a candidate or employee they will be added as a 'prospect candidate' to the job requisition. For referred candidates and employees, this means that the hiring team can see their skills and qualifications profile and any documents added to this like their CV. However, the candidate or employee will not be officially considered for the job until they apply for the role or the hiring manager changes their status.

1. To **Refer a Candidate** (external to the University) or an employee, select the job and within the job information screen click on ellipsis (three dots).

| $\equiv \underbrace{\text{THE UNIVERSI}}_{\text{of EDINBURGH}}$ | ГҮ                                              |                                                                      |                                             |          |                  |  |
|-----------------------------------------------------------------|-------------------------------------------------|----------------------------------------------------------------------|---------------------------------------------|----------|------------------|--|
|                                                                 | < Cleaner                                       |                                                                      |                                             |          | ··· Apply        |  |
|                                                                 | 11/51                                           |                                                                      |                                             |          | Mark as Favorite |  |
|                                                                 | Job info                                        |                                                                      |                                             | Contacts | Share Job        |  |
|                                                                 |                                                 |                                                                      |                                             | contacts | Copy Job Link    |  |
|                                                                 | Organization Name<br>Edinburgh University Group | Job Family<br>Professional, Administration and<br>Operational        | Job Grade<br>UEO2                           | Permiter | Refer Candidate  |  |
|                                                                 | Locations<br>United Kingdom                     | Work Locations<br>9-11 Infirmary Stree   Edinburgh -<br>Central area | Posting Visibility<br>Internal and External |          | Refer Employee   |  |

2. Enter the personal email address for the person and complete the fields on screen, then click **Submit.** You can only refer a candidate if the job is advertised externally.

| Cleaner - 11751                            |                         |                  |          |  |
|--------------------------------------------|-------------------------|------------------|----------|--|
| Who would you like to refer?               |                         |                  |          |  |
| Email<br>private.private@hotmail.com       |                         |                  |          |  |
| Candidate details                          |                         |                  |          |  |
| Title                                      | •<br>Required           | First Name       | Required |  |
| Middle Name                                |                         | Last Name        | Required |  |
| Preferred Name                             | Paravirad               |                  |          |  |
| Add a private message for the o            | andidate.               |                  |          |  |
| Hi, I referred you for the Cleaner job. Yo | u're invited to check i | t out and apply. |          |  |
|                                            |                         |                  |          |  |
|                                            |                         |                  |          |  |

3. To **Refer an Employee** search for the employee by name and add a private message, then click **Submit.** 

| Refer an Employee Cleaner - 11751                                                                                          |            | Cancel Submit |
|----------------------------------------------------------------------------------------------------|------------|---------------|
| Who would you like to refer?                                                                                               |            |               |
| Morag Easton                                                                                                    |            |               |
| Add a private message for the candidate.<br>Hi, I referred you for the TEST job. You're invited to check it out and apply. |            |               |
|                                                                                                    | <b>9 (</b> |               |

4. The candidate or employee whom you have referred will receive an email to apply. Employees will also see this in the bell notification. Please note there is no monetary reward for successful referrals.

#### Tips

- If you do not overtype the default private message in Refer an Employee or add to this it will not be seen by the employee you are referring.
- You cannot refer an employee if they have already applied for the job or withdrawn their application.

### How to remove yourself as a referred employee

If you don't want the hiring team to see your profile or documents you can remove yourself from consideration by clicking on the link within the referral email or via the bell notification.

```
<u>Click to remove yourself as a referred candidate</u>
If you don't want the hiring team to see your profile or documents, you can
click the link above to remove yourself from consideration.
```

Once you have done this you will be taken back to the Job Advert, there is no on screen message to confirm.

## Version History

| Version | Date         | Description                                 | Approved By |
|---------|--------------|---------------------------------------------|-------------|
| 0.1     | N/A          | Draft                                       | N/A         |
| 1.0     | 09 June 2025 | Updated with changes for 25B                | ME          |
|         |              | Update included change to redwood template. |             |

## **Reviewers & Approvers**

Further details of the Reviewers and Approvers of this document can be found by contacting HR Process Improvement. Please raise a Service Request using the category Continuous Improvement.